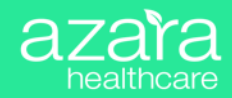

# Data Hygiene & Validation

Stay Ahead, Not Behind!

**Emma Knapp | MPH, PCMH-CCE** Sr. Clinical Improvement Specialist, Azara Healthcare March 26, 2025

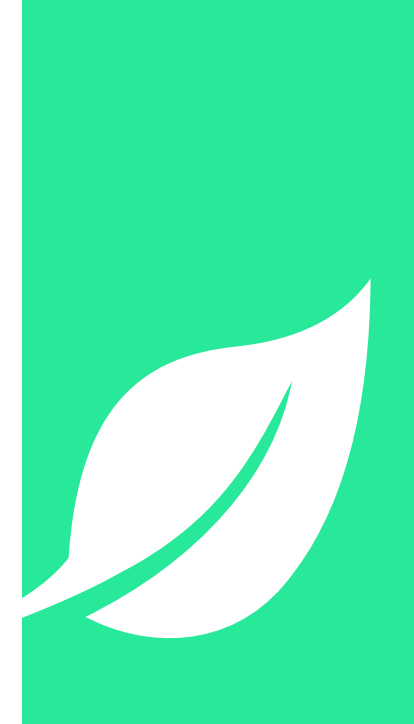

### CONFIDENTIAL

This file contains information that is confidential to Azara Healthcare, LLC. Do not view, copy, distribute, or disclose without prior consent.

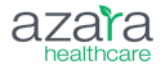

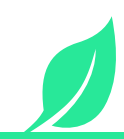

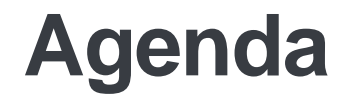

#### **PROACTIVE VS. REACTIVE**

#### **ADMIN REVIEW GUIDES**

#### **DATA HYGIENE & VALIDATION**

#### **MAPPING ADMIN MADE EASY**

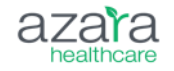

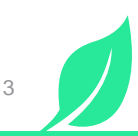

### **Proactive vs. Reactive**

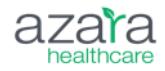

# **Data Management**

### Proactive

- Prevents issues before they happen
- Regularly scheduled data checks
- Automated alerts catch errors early
- Ensures reliable, high-quality data
- Saves time by reducing rework
- Less stress, better efficiency

### Reactive

- Fixes issues only after they cause problems
- Inconsistent or last-minute reviews
- Errors go unnoticed until reports are inaccurate
- Increases risk of faulty insights and decisions
- Wastes times fixing avoidable mistakes
- More frustration, higher workload

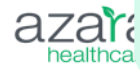

# A proactive approach keeps your data clean, reliable, and efficient—so you can focus on insights, not fixing problems!

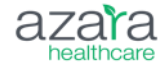

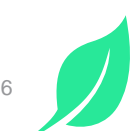

### Admin Review Guides

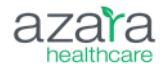

### ADMIN SIMPLE & EFFICIENT

Keep in mind...

#### **1.STAY IN CONTROL**

- · Quick, routine check-ins keep everything running smoothly
- No guesswork just follow easy review schedule
- Small updates prevent big headaches later

#### 2. DESIGNED FOR SIMPLICITY

- Clear action steps update, disable, delete or review
- · Frequency is manageable monthly, quarterly, or annually
- Just a few clicks!

#### 3. WHY IT'S WORTH IT

- Save time by keeping data clean & organized.
- Ensures alerts, reports & dashboards support your goals
- · Helps your teams access the right information when they need it

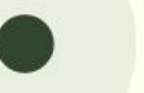

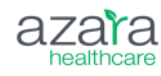

### Admin Review Guide | Monthly & As Needed

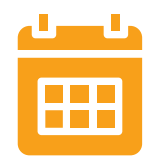

| ltem                  | Action                                                    | Frequency                                                     | Why It Matters                                                                                      |
|-----------------------|-----------------------------------------------------------|---------------------------------------------------------------|----------------------------------------------------------------------------------------------------|
| Force Match           | Review and update matches<br>Payer Enrollment & Care Gaps | Monthly                                                       | Keep payer rosters current & improve patient outreach.                                              |
| Patient<br>Outreach   | Review campaigns & performance<br>Azara Patient Outreach  | Monthly                                                       | Adjust based on campaign effectiveness & staff feedback.                                            |
| Users                 | Add, Update, or remove users                              | Monthly   Audit for<br>any staff onboarding<br>or offboarding | Ensure onboarding/offboarding includes<br>Azara access updates. Review user roles<br>& permissions. |
| Measure<br>Validation | Review Measure Validation Guide for 1 measure             | Each Month                                                    | Ensure Validation is spread through the year.                                                       |
| Check<br>Mappings -   | Look at unmapped items, review current workflows          | Easy sweep through each month                                 | Do you have anything unmapped?<br>Or need to enter a support ticket if you<br>have a new workflow?  |

### Admin Review Guide | Quarterly or every 6 mo.

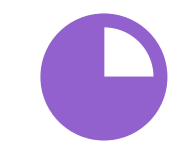

| ltem                   | Action                               | Frequency               | Why It Matters                                                                                                    |
|------------------------|--------------------------------------|-------------------------|----------------------------------------------------------------------------------------------------|
| Email<br>Subscriptions | Review, update, disable or delete    | Quarterly               | Ensure all email reports are relevant & up to date.<br>Remove unnecessary subscriptions.                                |
| Providers              | Review & update                      | Quarterly               | Keep provider groups current, update UDS Service categories, & ensure new/inactive providers are mapped correctly.      |
|                        |                                      |                         |                                                                                                    |
| Alerts                 | Review, update, or<br>disable        | Quarterly / every 6 mo. | New alerts aren't enabled by default. Check for updates, ensure alerts align with quality goals, review names & owners. |
| Dashboards             | Review, clean up                     | Quarterly / every 6 mo. | Remove old/test dashboards, pin relevant ones                                                                           |
| Registries             | Review, disable or delete            | Quarterly / every 6 mo. | Remove outdated/test registries, pin useful ones.                                                                       |
| Scorecards             | Review, disable or delete            | Quarterly / every 6 mo. | Clean up old/test scorecards, pin relevant ones.                                                                        |
| Cohorts                | Review, update,<br>disable or delete | Every 6 mo.             | Remove unused cohorts, check for inclusion in PVP, explore new dynamic cohort options.                                  |

# Admin Review Guide | Annually

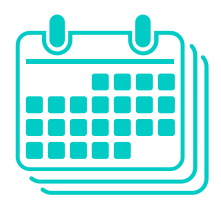

| ltem                         | Action                                          | Frequency | Why It Matters                                                                                   |
|------------------------------|-------------------------------------------------|-----------|--------------------------------------------------------------------------------------------------|
| Locations/Location<br>Groups | Review & update                                 | Annually  | Ensure newly opened/closed sites are reflected, including school-based/public housing locations. |
| Targets                      | Review, update,<br>delete or create<br>new ones | Annually  | Remove old targets, label them clearly, & create new ones each year.                             |

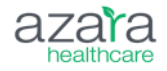

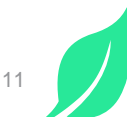

# **Tools To Support Data Validation**

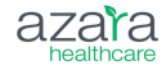

### **DRVS TOOLS FOR DATA VALIDATION**

EHR Data Latency Report

✓ F2F Qualifying Encounter CPT Mapping Details **Report** 

Encounters Missing Charges Measure

✓ Lab Volume Dashboard

Questionable Values Dashboard

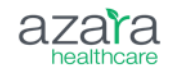

"The Model Patient Method" using the CQM Scorecard

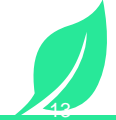

### **Data Latency**

Data is extracted from EHRs on a nightly basis

There is **always a lag time** between when data is input into the EHR and when it is available to view in DRVS

The greatest impact is felt on the Patient Visit Planning Report

| EHR Data Latency (i)<br>REPORT B DATA LATENCY REPORT | DRT              |                   |                  |                   |                  |                   |                  |                     |                    |
|------------------------------------------------------|------------------|-------------------|------------------|-------------------|------------------|-------------------|------------------|---------------------|--------------------|
| APPOINTMENT                                          |                  | CHARGE            |                  | ENCOUNTER         |                  | LAB               |                  | STRUCTURED CLINICAL | DATA (MAINTENANCE) |
| CREATED IN<br>EHR                                    | ENTRY IN<br>DRVS | CREATED IN<br>EHR | ENTRY IN<br>DRVS | CREATED IN<br>EHR | ENTRY IN<br>DRVS | CREATED IN<br>EHR | ENTRY IN<br>DRVS | CREATED IN EHR      | ENTRY IN DRVS      |
| F 6/4/2022                                           | 6/6/2022         | 5/30/2022         | 5/31/2022        | 5/30/2022         | 5/31/2022        | 5/31/2022         | 5/31/2022        | 5/31/2022           | 5/31/2022          |

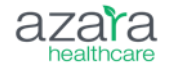

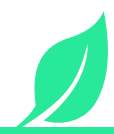

# **Data Processing**

#### When is my data reprocessed in DRVS?

#### Daily / Overnight

- Patient Visit Planning (PVP)
- Care Management Passport (CMP)
- Appointments
- Cohort Changes
- Registries
- Referrals reports
- Transitions of Care ADTs

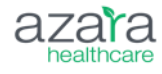

- Patient Level Data including: DRVS/ACC
  - POC Testing Alert Closure / Weekly Option
  - Labs/Vitals (PVP not the measure)
  - Medications
  - Conditions

#### Weekly / Over the Weekend

- Clinical Quality Measures
- Scorecards
- UDS Tables
- Dashboards
- 4 Cut Provider Changes

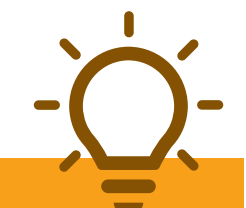

#### FAQs

- Refer to your Data Latency Report to determine your most recent data pull.
- Data Connectors update nightly but could be 24-48 delayed depending on the EHR reach out to support for your practice's specifics.
- Data processing only goes back a few weeks, if your data needs to be reprocessed further back, please place a support ticket (IE: Lag in billing or chart closures).

# Mapping Admin | UDS F2F Qualifying Encounters

| Mapping Admi<br>APPING CATEGORY (1)<br>UDS F2F Qualifying Enco | nistration i      | CENTER                                    | TIME PERIOD           | th    | ne visits<br>onside | s our practice woul<br>r qualifying vs. nor<br>qualifying? |
|----------------------------------------------------------------|-------------------|-------------------------------------------|-----------------------|-------|---------------------|------------------------------------------------------------|
| Mapping Ma<br>Summary                                          | apped DRVS Values | DRVS Values with 0 Count                  | EHR Mapping Details 🕦 |       |                     | Yes 296 All                                                |
|                                                                |                   |                                           | MAPPED DRVS VALUE ア   | COUNT |                     | SOURCE EHR TEXT                                            |
| MAPPED DRVS VAL                                                | UE DIST           |                                           | Yes                   |       | 17,204              | 99213                                                      |
| No                                                             |                   | 107                                       | Yes                   |       | 5,680               | EST                                                        |
| Yes                                                            |                   | 296                                       | Yes                   |       | 5,498               | F/U                                                        |
|                                                                |                   |                                           | Yes                   |       | 5,220               | 99173                                                      |
|                                                                |                   |                                           | Yes                   |       | 5,010               | 92551                                                      |
|                                                                |                   |                                           | Yes                   |       | 4,881               | ANN                                                        |
|                                                                |                   |                                           | Yes                   |       | 4,532               | 83036                                                      |
|                                                                |                   |                                           | Yes                   |       | 3,463               | 85025                                                      |
| 1 to 2 of 2                                                    |                   | <pre>I&lt; &lt; Page1of1 &gt; &gt;I</pre> | 1 to 8 of 296         |       |                     | <pre> &lt; Page 1 of 37 &gt;</pre>                         |
|                                                                |                   |                                           |                       |       |                     |                                                            |

# **Commonly Found Issues**

99211 mapped as qualifying encounter (nurse visit)

Procedure codes are not typically qualifying

Encounter types vs CPTs

Missed qualifying encounter codes

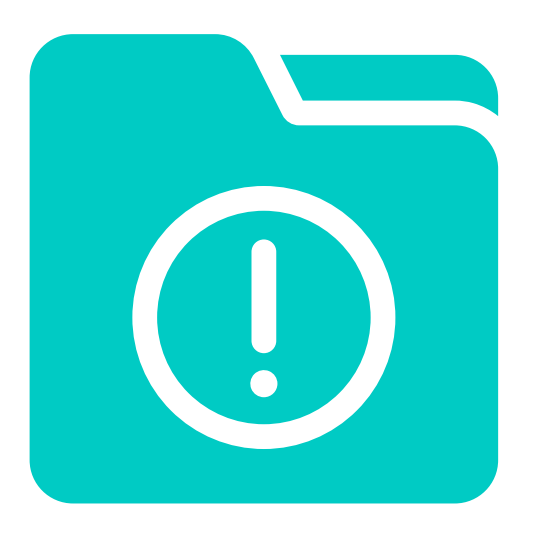

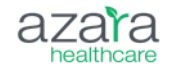

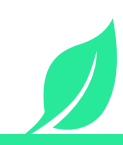

### **New Report!** F2F Qualifying Encounter CPT Mapping Details Report

# Is the CPT currently qualifying?

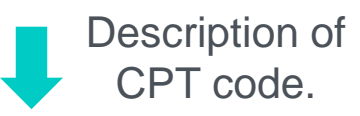

| SUMMARY     |                                                                                                    | SUMMARY LAST                                                                                                    |                                                                                                    | CPT                                                                                                    |                                                                                                    |  |
|-------------|----------------------------------------------------------------------------------------------------|----------------------------------------------------------------------------------------------------|----------------------------------------------------------------------------------------------------|----------------------------------------------------------------------------------------------------|----------------------------------------------------------------------------------------------------|--|
| RECOMMEND 7 | ALL TIME COUNT 🔳                                                                                                    | YEAR COUNT                                                                                                    | MONTH COUNT                                                                                                    | CODE                                                                                                    | DESCRIPTION                                                                                                    |  |
| Y           | 1020                                                                                                    | 70                                                                                                    | 3                                                                                                    | 90792                                                                                                    | Psychiatric diagnostic evaluation with medical services                                                                                                    |  |
| Y           | 2929                                                                                                    | 581                                                                                                    | 45                                                                                                    | 90834                                                                                                    | Psychotherapy, 45 minutes with patient                                                                                                    |  |
| Y           | 3393                                                                                                    | 603                                                                                                    | 38                                                                                                    | 90837                                                                                                    | Psychotherapy, 60 minutes with patient                                                                                                    |  |
| Y           | 896                                                                                                    | 136                                                                                                    | 14                                                                                                    | 99462                                                                                                    | Subsequent hospital care, per day, for evaluation and management of normal newborn                                                                                                    |  |
| Y           | 100                                                                                                    | 3                                                                                                    | 0                                                                                                    | 99442                                                                                                    | Telephone evaluation and management service by a physician or other qualified health care professional who may report evaluation and management services pr                                                                                                    |  |
| Y           | 734                                                                                                    | 82                                                                                                    | 2                                                                                                    | G0466                                                                                                    | Federally qualified health center (fqhc) visit, new patient; a medically-necessary, face-to-face encounter (one-on-one) between a new patient and a fqhc practition                                                                                                    |  |
| Y           | 1508                                                                                                    | 259                                                                                                    | 18                                                                                                    | G0470                                                                                                    | Federally qualified health center (fqhc) visit, mental health, established patient; a medically-necessary, face-to-face mental health encounter (one-on-one) between                                                                                                    |  |
| Y           | 16067                                                                                                    | 3016                                                                                                    | 203                                                                                                    | D1120                                                                                                    | PROPHYLAXIS-CHILD (Deprecated)                                                                                                    |  |
| Y           | 15686                                                                                                    | 1959                                                                                                    | 136                                                                                                    | G0467                                                                                                    | Federally qualified health center (fqhc) visit, established patient; a medically-necessary, face-to-face encounter (one-on-one) between an established patient and a                                                                                                    |  |
| Y           | 16637                                                                                                    | 2715                                                                                                    | 164                                                                                                    | D1110                                                                                                    | PROPHYLAXIS-ADULT (Deprecated)                                                                                                    |  |
| Y           | 432                                                                                                    | 74                                                                                                    | 4                                                                                                    | 90791                                                                                                    | Psychiatric diagnostic evaluation                                                                                                    |  |
| Y           | 638                                                                                                    | 143                                                                                                    | 8                                                                                                    | 90832                                                                                                    | Psychotherapy, 30 minutes with patient                                                                                                    |  |
| Y           | 1127                                                                                                    | 154                                                                                                    | 17                                                                                                    | 99460                                                                                                    | Initial hospital or birthing center care, per day, for evaluation and management of normal newborn infant                                                                                                    |  |
|             | RECOMMEND マ       Y       Y       Y       Y       Y       Y       Y       Y       Y       Y       Y       Y       Y       Y       Y       Y       Y       Y       Y       Y       Y       Y       Y       Y       Y       Y       Y       Y       Y       Y       Y       Y       Y       Y       Y       Y | Y         ALL TIME COUNT           Y         1020           Y         2929           Y         3393           Y         896           Y         100           Y         100           Y         100           Y         1508           Y         16067           Y         15686           Y         16337           Y         638           Y         1127 | Y         ALL TIME COUNT =         YEAR COUNT           Y         1020         70           Y         2929         581           Y         3393         603           Y         896         136           Y         100         3           Y         100         3           Y         1508         259           Y         16067         3016           Y         15686         1959           Y         16637         2715           Y         432         74           Y         638         143           Y         1127         154 | RECOMMEND Ÿ         ALL TIME COUNT =         YEAR COUNT         MONTH COUNT           Y         1020         70         3           Y         2929         581         45           Y         3393         603         38           Y         896         136         14           Y         100         3         0           Y         100         3         0           Y         100         3         0           Y         100         3         0           Y         1508         259         18           Y         16067         3016         203           Y         15686         1959         136           Y         16637         2715         164           Y         432         74         4           Y         638         143         8           Y         1127         154         17 | SUMMARY LAST         CPT           RECOMMEND Ÿ         ALL TIME COUNT =         YEAR COUNT         MONTH COUNT         CODE           Y         1020         70         3         90792           Y         2929         581         45         90834           Y         3393         603         38         90837           Y         896         136         14         99462           Y         100         3         0         99442           Y         100         3         0         99442           Y         1508         259         18         60470           Y         16067         3016         203         D1120           Y         16667         1959         136         60467           Y         16686         1959         136         60467           Y         16637         2715         164         D1110           Y         432         74         4         90791           Y         638         143         8         90832           Y         1127         154         17         99460 |  |

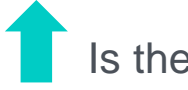

Is the CPT recommended to be qualifying?

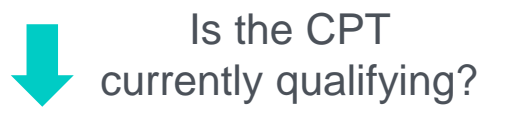

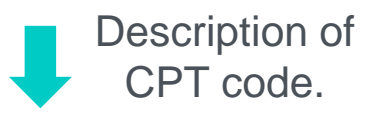

| SUMMARY    |             |                | SUMMARY LAST |             | СРТ    |                                                                                                    |
|------------|-------------|----------------|--------------|-------------|--------|----------------------------------------------------------------------------------------------------|
| QUALIFYI 🏹 | RECOMMEND 🎔 | ALL TIME COUNT | YEAR COUNT   | MONTH COUNT | CO 🏹 🔰 | DESCRIPTION                                                                                                    |
| Y          | Ν           | 49             | 4            | 0           | 69210  | REMOVAL IMPACTED CERUMEN REQUIRING INSTRUMENTATION, UNILATERAL                                                                                    |
| Y          | Ν           | 2003           | 47           | 10          | 90471  | IMMUNIZATION ADMINISTRATION (INCLUDES PERCUTANEOUS, INTRADERMAL, SUBCUTANEOUS, OR INTRAMUSCULAR INJECTIONS); 1 VACCINE (SINGLE                    |
| Y          | Ν           | 348            | 20           | 7           | 90472  | IMMUNIZATION ADMINISTRATION (INCLUDES PERCUTANEOUS, INTRADERMAL, SUBCUTANEOUS, OR INTRAMUSCULAR INJECTIONS); EACH ADDITIONAL                      |
| Y          | Ν           | 61             | 19           | 6           | 90632  | HEPATITIS A VACCINE (HEPA), ADULT DOSAGE, FOR INTRAMUSCULAR USE                                                                                   |
| Y          | Ν           | 366            | 11           | 2           | 90658  | INFLUENZA VIRUS VACCINE, TRIVALENT (IIV3), SPLIT VIRUS, 0.5 ML DOSAGE, FOR INTRAMUSCULAR USE                                                      |
| Y          | Ν           | 45             | 5            | 0           | 90660  | INFLUENZA VIRUS VACCINE, TRIVALENT, LIVE (LAIV3), FOR INTRANASAL USE                                                                              |
| Y          | Ν           | 52             | 1            | 0           | 90700  | Diphtheria, tetanus toxoids, and acellular pertussis vaccine (DTaP), when administered to individuals younger than 7 years, for intramuscular use |
| Y          | Ν           | 24             | 4            | 1           | 90714  | TETANUS AND DIPHTHERIA TOXOIDS ADSORBED (TD), PRESERVATIVE FREE, WHEN ADMINISTERED TO INDIVIDUALS 7 YEARS OR OLDER, FOR INTRAMUS                  |
| Y          | Ν           | 295            | 17           | 1           | 90715  | TETANUS, DIPHTHERIA TOXOIDS AND ACELLULAR PERTUSSIS VACCINE (TDAP), WHEN ADMINISTERED TO INDIVIDUALS 7 YEARS OR OLDER, FOR INTRAM                 |
| Y          | Ν           | 114            | 2            | 1           | 90736  | ZOSTER (SHINGLES) VACCINE (HZV), LIVE, FOR SUBCUTANEOUS INJECTION                                                                                 |
| Y          | Ν           | 61             | 16           | 6           | 90740  | HEPATITIS B VACCINE (HEPB), DIALYSIS OR IMMUNOSUPPRESSED PATIENT DOSAGE, 3 DOSE SCHEDULE, FOR INTRAMUSCULAR USE                                   |
| Y          | Ν           | 227            | 18           | 1           | 93005  | ELECTROCARDIOGRAM, ROUTINE ECG WITH AT LEAST 12 LEADS; TRACING ONLY, WITHOUT INTERPRETATION AND REPORT                                            |
| Y          | Ν           | 375            | 14           | 1           | 96372  | THERAPEUTIC, PROPHYLACTIC, OR DIAGNOSTIC INJECTION (SPECIFY SUBSTANCE OR DRUG); SUBCUTANEOUS OR INTRAMUSCULAR                                     |
| Y          | Ν           | 500            | 4            | 0           | 99211  | OFFICE OR OTHER OUTPATIENT VISIT FOR THE EVALUATION AND MANAGEMENT OF AN ESTABLISHED PATIENT, THAT MAY NOT REQUIRE THE PRESENCE                   |
| Y          | Ν           | 1075           | 425          | 17          | 99999  |                                                                                                    |

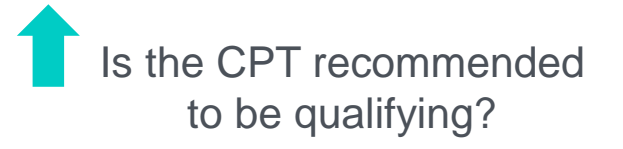

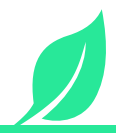

# **Encounters Missing Charges**

- Impacts both measure denominators and revenue.
- Run for a period in the past to allow time for charges to be added to encounters.
- Not everything needs or should have a charge code identify outliers.

| Encounter MEASURE     | rs Missing Charges                                                                                | ì                                            |                         |                     |               |              | <b>\$</b> |
|-----------------------|---------------------------------------------------------------------------------------------------|----------------------------------------------|-------------------------|---------------------|---------------|--------------|-----------|
| PERIOD<br>August 2023 | V RENDER                                                                                          | NG PROVIDERS<br>Jering Provid V Primary Care | ×                       |                     |               | + Add Filter | 🗘 Update  |
|                       | <ul> <li>Red Flags:</li> <li>Measure is at 0%-means some patient interactions unmapped</li> </ul> |                                              | i≣ detail               | LLIST               |               | VALUE SETS   |           |
|                       |                                                                                                   |                                              | Comparison GROUP BY     | ncounter Type ~ 2ND | None Selected |              |           |
|                       |                                                                                                   |                                              | ENCOUNTER TYPE          | RESULT              | CHANGE        | NUM ↑        | DENOM     |
|                       | 2 700/                                                                                            | 1.50% 🕇                                      | Office Visit            | 3%                  | + 1.7% 🔺      | 123          |           |
|                       | 3.70%<br>Result Au                                                                                |                                              | Nurse Visit             | 19%                 | + 11.7% 🔺     | 48           |           |
|                       |                                                                                                   | Aug 22 V                                     | Virtual Visit Telephone | 5%                  | + 0.4%        | 47           |           |
|                       |                                                                                                   |                                              | Well child              | 1%                  | + 0.3% 🔺      | 25           |           |
| 340 / 9,193           |                                                                                                   | Care Management                              | 100%                    | 0%                  | 21            |              |           |
|                       |                                                                                                   | *Well Child Check 1                          | 100%                    | + 100% 🔺            | 10            |              |           |
| TARGET                | TARGET Create Target                                                                              |                                              | *Telephone Call Visit   | 100%                | 0%            | 8            |           |
|                       |                                                                                                   |                                              |                         |                     |               | -            |           |

\*set up as email subscription to yourself!

# Data Health | Lab Volume

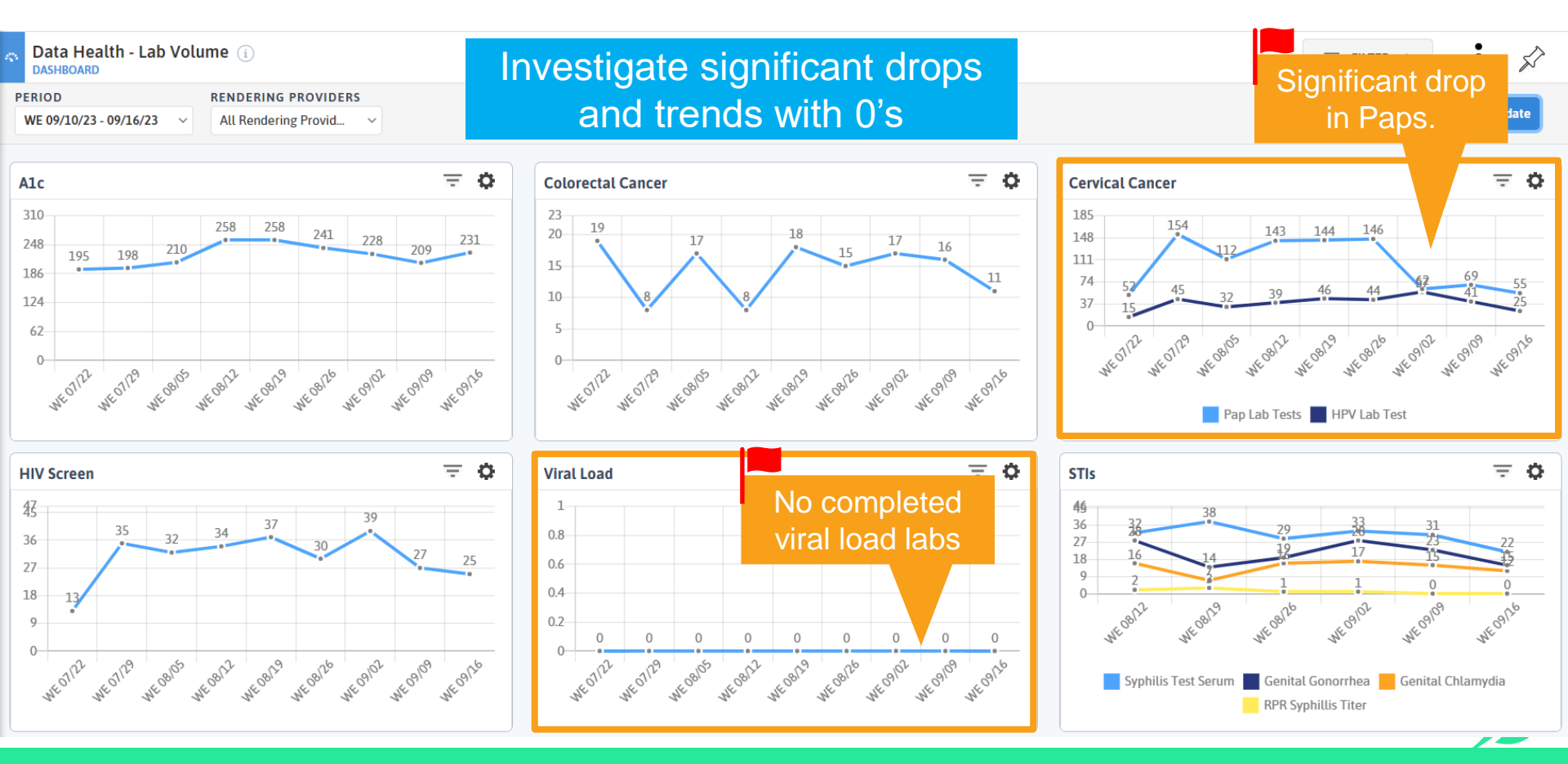

\*set up as email subscription to yourself!

### **Data Health | Questionable Values**

| Data Health - Questionable Values ()           DASHBOARD           PERIOD         CENTERS           2025         ✓ | ING PROVIDERS<br>dering Provid v                                          | Click to assess – erroneous entr<br>missing value? | TY OT<br>⇒ FILTER ∧<br>+ Add Filter<br>↓ Update      |
|----------------------------------------------------------------------------------------------------|---------------------------------------------------------------------------|----------------------------------------------------|------------------------------------------------------|
| Patlent > 120 Years Old<br>34<br>Patient with an questionable birthdate                                            | Alc < 4 or > 16<br>193<br>Questionable ALC lab results                    | BMI < 9 or > 99                                    | PHQ2 < 0 or > 6<br>289<br>Questionable PHQ-2 results |
| Birth Weight < 1000g or > 6000g                                                                                    | LDL Result < 20 or > 300                                                  | BMI Percentile < 0 or > 100                        | PHQ9 < 0 or > 27                                     |
| 27<br>Questionable Birth Weights                                                                                   | 259<br>Questionable LDL lab results                                       | 173<br>Questionable BMI Percentile entries         | 51<br>Questionable PHQ-9 results                     |
| BP-S < 40 or > 300, BP-D < 20 or > 200 518 Questionable BP entries                                                 | Tobacco Status Not 'Y', 'N' or 'R' 56 Questionable Tobacco Status results |                                                    |                                                      |

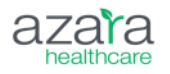

### **Use CQMs – Care Gaps For Validation**

Identify missing mappings using a CQM Gap Analysis Helpful for identifying scanned medical or hospital records not broken out

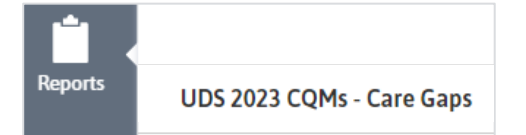

| GAP     |                                                                                   |
|---------|-----------------------------------------------------------------------------------|
| COUNT = | DESCRIPTION                                                                       |
| 8       | Adult BMI/FU, Depr Scrn, Tobacco Scrn, Colo, Pap HPV, HTN BP, DM A1C, HIV Scrn    |
| 8       | Depr Scrn, Tobacco Scrn, Colo, Pap HPV, Mammo, HTN BP, DM A1C, HIV Scrn           |
| 8       | Adult BMI/FU, Depr Scrn, Tobacco Scrn, Colo, Pap HPV, Mammo, CVD Statin, HIV Scrn |
| 8       | Adult BMI/FU, Depr Scrn, Tobacco Scrn, Colo, Pap HPV, Mammo, DM A1C, HIV Scrn     |
| 8       | Adult BMI/FU, Depr Scrn, Colo, Pap HPV, Mammo, HTN BP, DM A1C, HIV Scrn           |

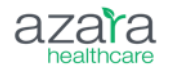

# Validate Using Model Patients

- Who are Model Patients?
  - Patients with one care gap
- Why Use Model Patients?
  - Good for finding workflow issues and opportunities for training.
  - Especially good when it is something that is done in house
- Best Patients to Validate
  - Sex at birth = Female \_
  - Age = >= 50

These patients are eligible for all 3 cancer screening measures.

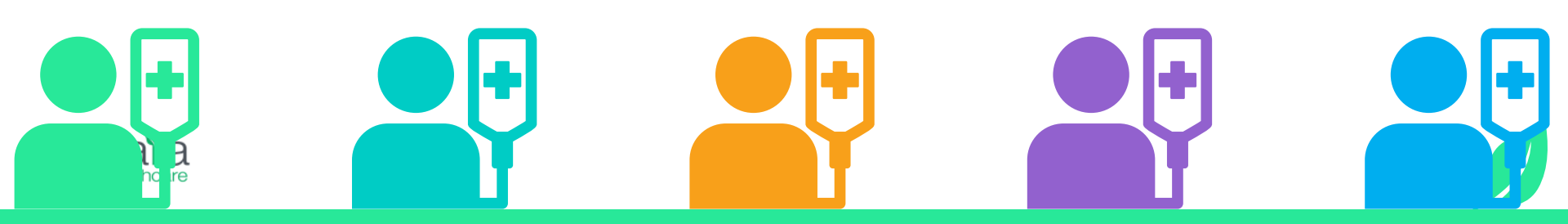

### **Filter to Model Patients**

- 1. Navigate to + Care Gaps tab of scorecard.
- 2. Open demographics and filter <u>Sex at Birth</u> to *F* and <u>Age</u> to *Greater than or equal to 50*.
- 3. Filter Gap Count to Equals 1 and Gap Description to the measure of focus.
- 4. Investigate patients and their data in the EHR.

|   | IDS 2023 CQMs i            |                   |              |       |               |                                      | ₹ FILTER 1 V                |  |
|---|----------------------------|-------------------|--------------|-------|---------------|--------------------------------------|-----------------------------|--|
|   | FILTERS: TY August 2023    |                   |              |       |               |                                      |                             |  |
|   | Ē                          | REPORT            |              |       | CARE GAPS     |                                      |                             |  |
|   | Search Q                   | GAPS              | Gaps Present | AL    | Has Appt N    | lo Appt                              | Reset Columns SAVED COLUMNS |  |
| L | DEMOGRAPHICS < G           |                   |              | GAP   |               | MEASURES                             |                             |  |
|   | NAME   MRN                 | SEX AT<br>BIRTH 7 | AGE 🗸        | COU 🏹 | DESCRIPTION 7 | COLORECTAL CANCER SCREENING (CMS130V | 11)   CERVICAL CANCER SCRE  |  |
|   | Reiland, Kirby             | F                 | 53           | 1     | Colo          | gap                                  |                             |  |
|   | Summerhays, Virgie 1104893 | F                 | 53           | 1     | Colo          | gap                                  |                             |  |

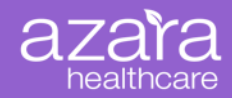

# **Simplifying Mapping Administration**

Say goodbye to mapping headaches

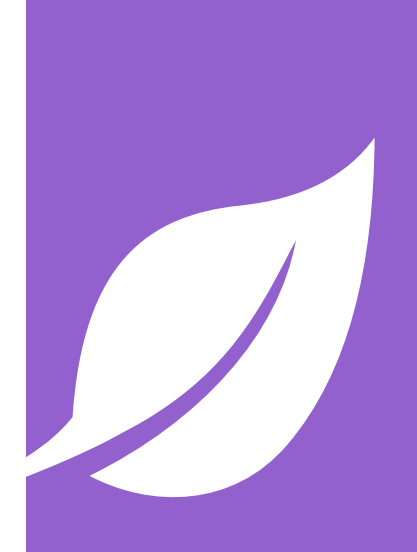

# What is Mapping Admin

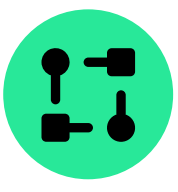

Offers insight into the "back-end" part of DRVS and improves transparency.

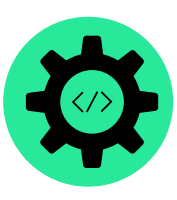

Empowers organizations to review their mapping and make adjustments based on workflow changes.

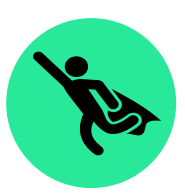

Available to view by all users, updates made by DRVS Admin only.

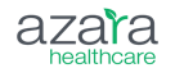

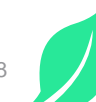

# Categorize You Mappings

| ligit  | Info | rmo  | tion |  |
|--------|------|------|------|--|
| v 1511 |      | IIIa | lion |  |

Impacts UDS tables (table 5 most importantly) and measures/filters throughout DRVS

#### Patient Characteristics

Impacts UDS table 3, 4, and 7 and filters/grouping throughout DRVS

#### **Clinical Services**

Impacts UDS table 6a, 6b, and 7 and alerts/measures/RDEs throughout DRVS

Referrals

|     | MAPPING CATEGORY   UNMAPPED EHR VALUES |   |
|-----|----------------------------------------|---|
| i   | Appointment Status                     | 0 |
| i   | Billable Encounter                     | 0 |
| (i) | Ethnicity                              | 0 |
| í   | Gender Identity                        | 0 |
| i   | Homelessness Status                    | 0 |
| (i) | Immunizations                          | 0 |
| i   | Lab Results                            | 0 |
| í   | Language                               | 0 |
| í   | Migrant Status                         | 0 |
| i   | Patient Interaction                    | 0 |
| i   | Prenatal Visit                         | 0 |
| (i) | Provider Order Priority                | 0 |
| i   | Provider Order Type                    | 0 |
| í   | Provider Specialty                     | 0 |
| i   | Provider Type                          | 0 |
| 1   | Race                                   | 0 |
| i   | Refugee Status                         | 0 |
| i   | Service Line                           | 0 |
| (i) | Sexual Orientation                     | 0 |
| (i) | Structured Clinical Data               | 0 |
| i   | Telehealth Encounter                   | 0 |
| i   | UDS F2F Qualifying Encounter           | 0 |
| 1   | UDS Financial Class                    | 0 |
| i   | UDS Service Category                   | 0 |
| i   | Veteran Status                         | 0 |

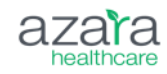

| PPING CAT          | TEGORY (i)<br>Clinical Data | c                     | you are ir<br>requires a | nvestigating, or that attention |       | ~                         |        |
|--------------------|-----------------------------|-----------------------|--------------------------|---------------------------------|-------|---------------------------|--------|
| Mapping<br>Summary | Mapped DRVS V               | Values DRVS V<br>Cour | Values with 0            | EHR Mapping Details             | ì     | Unmapped 52               | All 32 |
|                    | MAPPED DRVS                 |                       | 1                        | MAPPED DRVS VALUE               | COUNT | SOURCE EHR TEXT           |        |
| (i)                | VALUE                       |                       | ,                        | Unmapped                        | 1,787 | QM   Uniform Data Syste   |        |
| (i)                | Adverse Child Event         | 1                     | •                        | Unmapped                        | 1,390 | Screens   PRAPARE         |        |
| (1)                | Adverse Child Event         | 1                     |                          | Unmapped                        | 1,301 | QM   MIPS - Quality Progr |        |
|                    | All First Molars Non        | 1                     |                          | Unmapped                        | 815   | Patient Assertion   ASCVD |        |
| (1)                | Archive                     | 38                    | }                        | Unmapped                        | 158   | CLINICALDOCUMENT   O      |        |
|                    | AUDIT                       | 1                     |                          | Unmanned                        | 125   | Datiant Accertion   DAXA  |        |

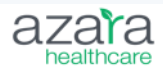

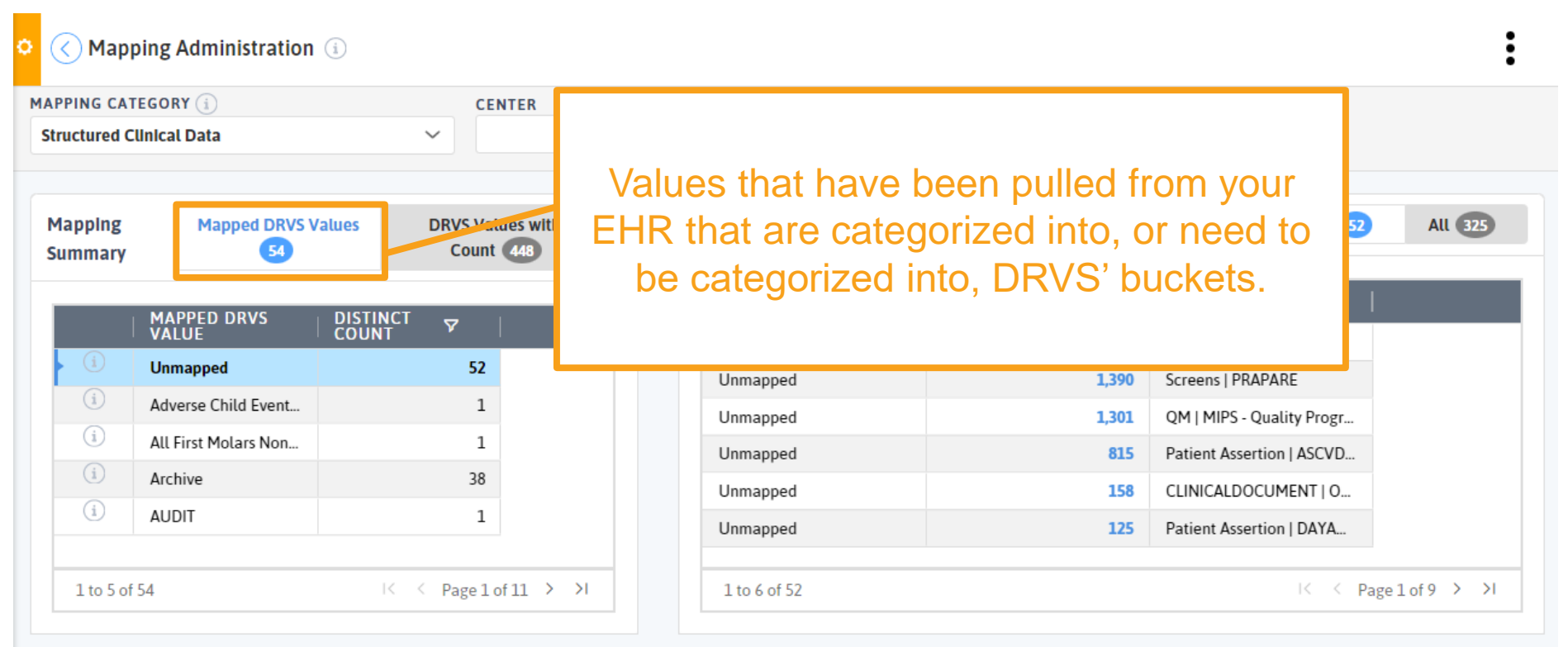

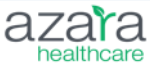

#### C Mapping Administration 🗊

| MAPPING CAT        | EGORY                |          | CE                | NTER        |    |
|--------------------|----------------------|----------|-------------------|-------------|----|
| Structured C       | linical Data         |          | $\sim$            |             |    |
|                    |                      |          |                   |             |    |
| Mapping<br>Summary | Mapped DRVS V        | 'alues   | DRVS Val<br>Count | lues with 0 | ]- |
|                    | MAPPED DRVS<br>VALUE | DISTINCT | 7                 |             |    |
| í                  | Aberrant Behavior C  |          | 0                 |             |    |
| í                  | Abnormal Involunta   |          | 0                 |             |    |
| í                  | ADHD Self Manage     |          | 0                 |             |    |
| í                  | Adherence To Treat   |          | 0                 |             |    |
| i                  | ADL Independent      |          | 0                 |             |    |
|                    |                      |          |                   |             |    |
| 1 to 5 of          | 448                  | I<       | < Page 1          | of 90 > >I  |    |

# Buckets that DRVS has available, that do not currently have EHR values mapped.

| VALUE        | COUNT | SOURCE EHR TEXT           |      |
|--------------|-------|---------------------------|------|
| Unmapped     | 1,787 | QM   Uniform Data Syste   |      |
| Unmapped     | 1,390 | Screens   PRAPARE         |      |
| Unmapped     | 1,301 | QM   MIPS - Quality Progr |      |
| Unmapped     | 815   | Patient Assertion   ASCVD |      |
| Unmapped     | 158   | CLINICALDOCUMENT   O      |      |
| Unmapped     | 125   | Patient Assertion   DAYA  |      |
|              |       |                           |      |
| 1 to 6 of 52 |       | IK K Page 1               | of 9 |

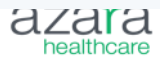

What is selected on the lefthand side of your screen will be displayed on the righthand side

| pping<br>nmary | Mapped DRVS V        | alues DRVS Va<br>Count | lues with 0 | EHR Mapping        | Detalls 🕦       |       | Unmapped 52               |
|----------------|----------------------|------------------------|-------------|--------------------|-----------------|-------|---------------------------|
| ,              |                      |                        |             | MAPPED DR<br>VALUE | <sup>/s</sup> ⊽ | COUNT | SOURCE EHR TEXT           |
|                | VALUE                |                        |             | Unmapped           |                 | 1,78  | QM   Uniform Data Syste   |
| (i)            | Unmapped             | 52                     |             | Unmapped           |                 | 1,39  | Screens   PRAPARE         |
| (i)            | Adverse Child Event  | 1                      |             | Unmapped           |                 | 1,30  | QM   MIPS - Quality Progr |
| (i)            | All First Molars Non | 1                      |             | Unmapped           |                 | 81    | Patient Assertion   ASCVD |
| i              | Archive              | 38                     |             | Unmapped           |                 | 15    | CLINICALDOCUMENT   O      |
| í              | AUDIT                | 1                      |             | Unmanned           |                 | 12    | Patient Assertion   DAYA  |

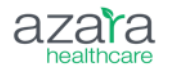

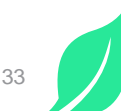

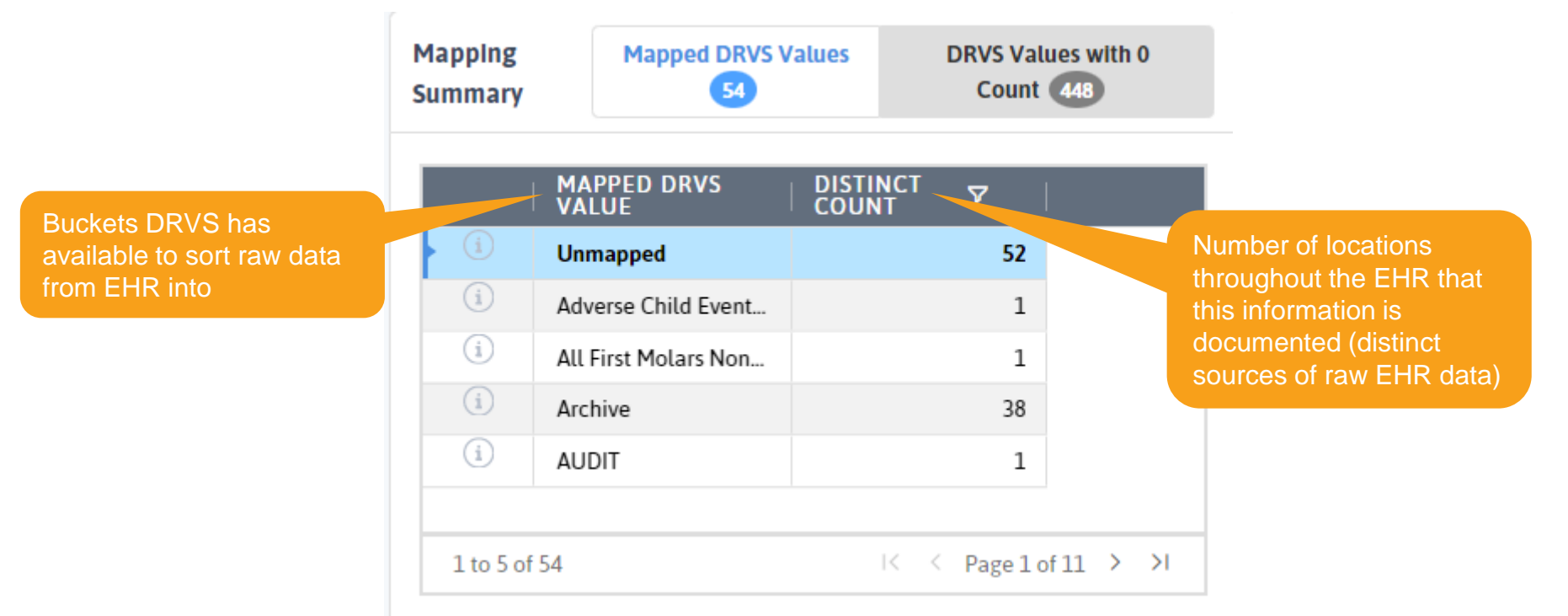

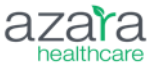

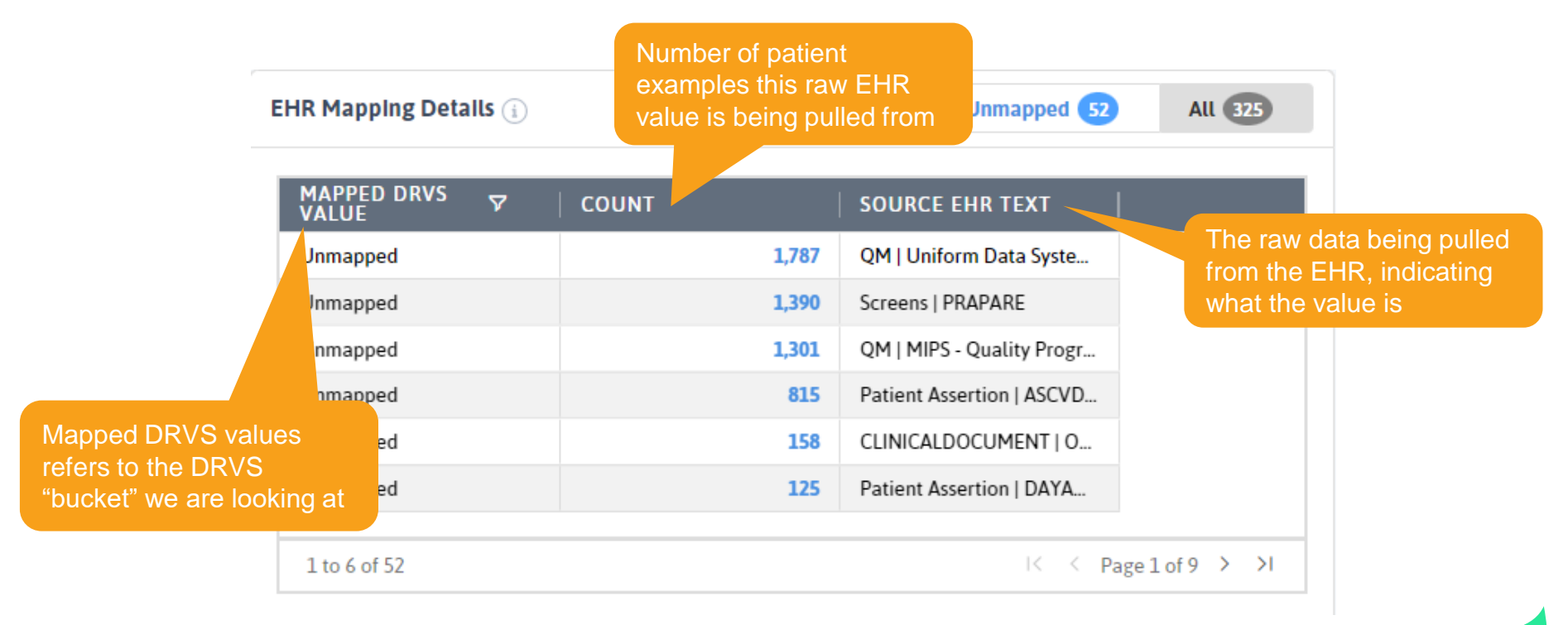

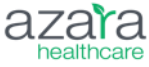

# Mapping Admin | Maintenance Approach

2 3 Δ

Visit mapping categories with Unmapped values **Review Unmapped data** 

Archive values that aren't valuable to practice

Map values that have an associated DRVS bucket

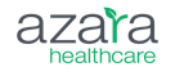

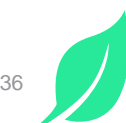

# Mapping Admin | Validation Approach

- Understand measure definition
- 2
- Evaluate trends in data
- 3
- Try to identify incorrectly non-compliant patient examples
- 4
- Review values that are mapped
- 5
- Explore whether values are living in unmapped folder
- 6
- Reach out to support to map unmapped workflows

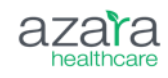

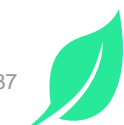

## **Step 1 | Understand Your Measure**

| Colorectal Cancer Screening (CMS 130v10)                                                                                                    | Colorectal Cancer Screening (CMS 130v12)                                                                                                    |                                               |
|----------------------------------------------------------------------------------------------------|----------------------------------------------------------------------------------------------------|-----------------------------------------------|
| ERIOD RENDERING PROVIDERS SERVICE LINES TY February 2023  All Rendering Provid  Primary Care                                                                                                    | Endorser: None<br>Steward: NCQA                                                                                                    | Filter 🖓 🗘 Update                             |
| II MEASURE ANALYZER                                                                                                    | Adults 45-75 years of age who had appropriate screening for colorectal cancer. Numerator:                                                                                                    |                                               |
| Targets & Metrics                                                                                                    | Patients with one or more screenings for colorectal cancer. Appropriate screenings are defined by any one of the following criteria:                                                                                                    | ocessed 2/9/2023 (∖) ∨                        |
| 57.1% -10.6% ♥ Baseline<br>TY 2/22                                                                                                    | <ul> <li>Fecal Occult Blood test (FOBT) or FIT result during the measurement period<br/>OR</li> <li>Stool DNA (sDNA) with FIT-DNA test during the measurement period or the 2 years prior to the measurement period<br/>OR</li> </ul>                                                                                                    | enter Average<br>etwork Average<br>est Center |
|                                                                                                    | Flexible sigmoidoscopy during the measurement period or the 4 years prior to the measurement period                                                                                                    |                                               |
| TY 2/23 GROUP BY None                                                                                                    | OR                                                                                                    | 🔅 🕄                                           |
| 100.0%<br>90.0%<br>80.0%<br>70.0%<br>67.7%<br>64.5%<br>65.6%<br>65.5%<br>72.0%<br>70.4%<br>65.4%<br>63.69<br>57.7%<br>57.7%<br>63.69<br>57.7%<br>64.5%<br>65.6%<br>57.7%<br>65.4%<br>57.7%<br>65.4%<br>57.7%<br>65.4%<br>57.7%<br>65.4%<br>57.7%<br>65.4%<br>57.7%<br>65.4%<br>57.7%<br>65.4%<br>57.7%<br>65.4%<br>57.7%<br>57.7%<br>5 | <ul> <li>CT Colonography during the measurement period or the 4 years prior to the measurement period<br/>OR</li> <li>Colonoscopy during the measurement period or the 9 years prior to the measurement period</li> <li>*Do not count digital rectal exam or FOBT tests performed in an office setting or performed on a sample collected via digital rectal exam.</li> </ul> |                                               |
| 40.0%                                                                                                    | Denominator:<br>Patients 46-75 years of age with a visit during the measurement period.                                                                                                    |                                               |
| 20.0%<br>10.0%<br>0.0%                                                                                                    | <ul> <li>Age &gt;=46 and &lt;76 by the end of the measurement period</li> <li>Measure qualifying visit during the measurement period (see value set tab and technical specifications for qualifying visit codes)</li> </ul>                                                                                                    |                                               |
| HOR HOR HAR HER HER HER HAR HER HOR                                                                                                    | Exclusions: Diagnosis of Malignant Neoplasm of Colon Total Colectomy                                                                                                    |                                               |
| Baseline                                                                                                    | <ul> <li>Hospice Care for any part of the measurement period</li> <li>Age &gt;= 66 by the end of the measurement period, AND the following:</li> </ul>                                                                                                    |                                               |
|                                                                                                    |                                                                                                    |                                               |

38

# **Step 1 | Understand Your Measure**

| Colorectal Cano | cer Screening (CMS 130v10) 👔                                           |                                       |           |                             |                          |                             | ₹ FILTER ∧                                                                                                    |
|-----------------|------------------------------------------------------------------------|---------------------------------------|-----------|-----------------------------|--------------------------|-----------------------------|----------------------------------------------------------------------------------------------------|
| PERIOD          | RENDERING PROVIDERS SE                                                 | RVICE LINES                           |           |                             |                          | +                           | - Add Filter 🍸 🗘 Update                                                                                                    |
| TT March 2025   |                                                                        | • • • • • • • • • • • • • • • • • • • |           |                             |                          |                             |                                                                                                    |
|                 | MEASURE ANALYZER                                                       |                                       | iii de    | TAIL LIST                   |                          | VALUE SET:                  | S                                                                                                    |
| Search Value Se | ets                                                                    | ٩                                     | All Num   | Denom Excl                  |                          |                             |                                                                                                    |
| NUM             | DEN                                                                    | EXCL                                  | CATEGORY  | VALUE SET                   | CODE SYSTEM 🗸            | Search                      |                                                                                                    |
| N               | N                                                                      | Y                                     | Procedure | Colectomy                   | Structured Clinical Data | HCPCS<br>ICD-10-CM<br>LOINC | Approx. date total colectomy was     performed. Do not include hemic     plectomies.                                                                                                    |
| • (<br>• (      | ictured Clinical<br>a:<br>Colonoscopy<br>Sigmoidoscopy<br>Colonography |                                       | Procedure | Colonoscopy                 | Structured Clinical Data | RxNorm<br>SNOMED-CT         | Screening test for colorectal canc<br>er, performed every 10 years. Doc<br>umented as an order and/or prev<br>entive screening. Must include a c<br>ompleted date. Actual report or c<br>onfirmation of results strongly pr<br>eferred (over patient report). Res<br>ult should be captured. |
| Y • (           | Colectomy                                                              |                                       | Procedure | CT Colonography             | Structured Clinical Data | CT Colonography             | Computed tomographic (CT) colo<br>nography, screening, including im<br>age postprocessing                                                                                                    |
| N               | Ν                                                                      | Y                                     | Encounter | Hospice Care (Maint & Addl) | Structured Clinical Data | Hospice Care                | Identification that the patient is r<br>eceiving hospice care. This can be<br>mapped from an order or referral<br>for hospice care in the ambulator<br>y, office visit, setting. It can also c                                                                                               |
| 1 to 7 of 7     |                                                                        |                                       |           |                             |                          |                             | < Page 1 of 1 > >                                                                                                    |

### **Step 2 | Evaluate Measure Trends**

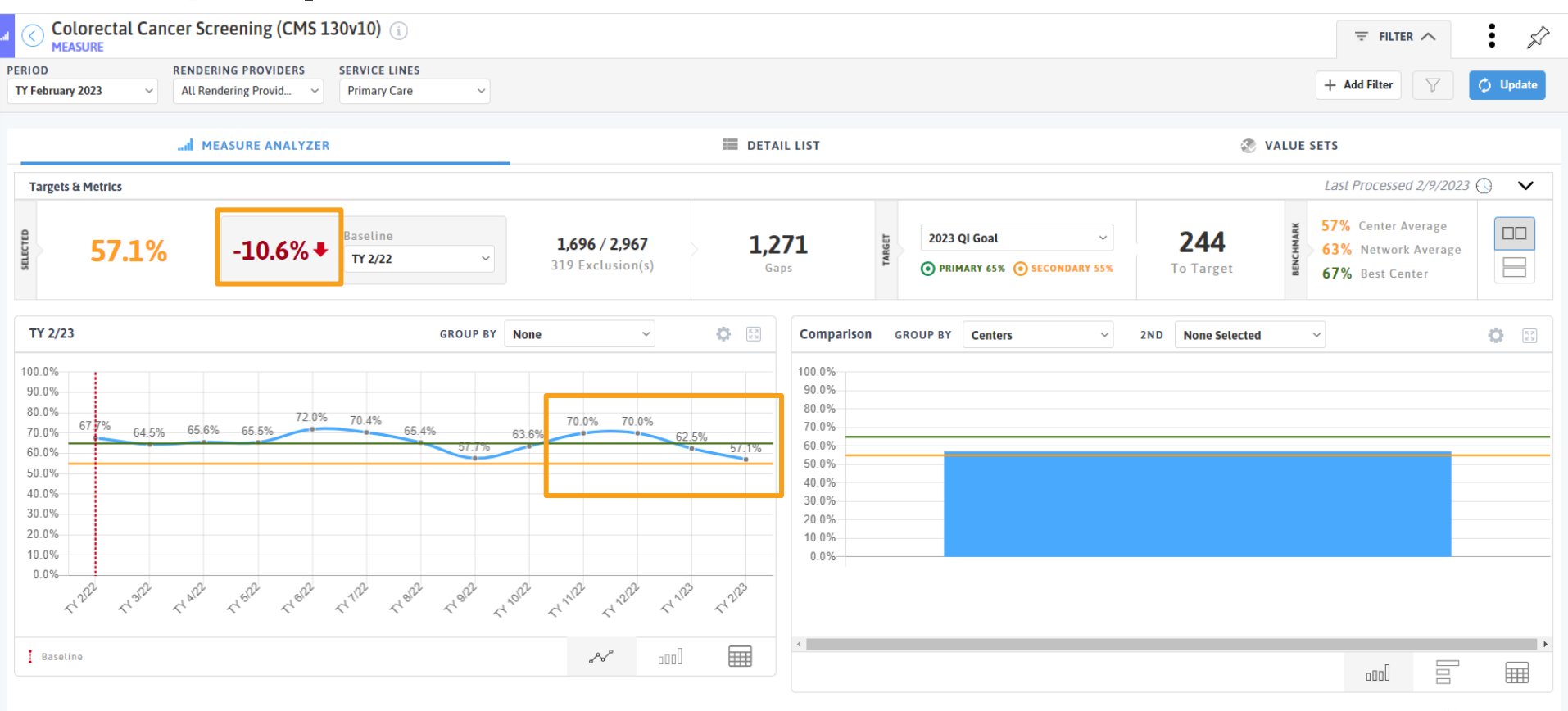

neanncare

40

# Step 2 | Evaluate Measure Trends

Month data shows changes more readily.

Trailing Year and Calendar Year smooth out the data.

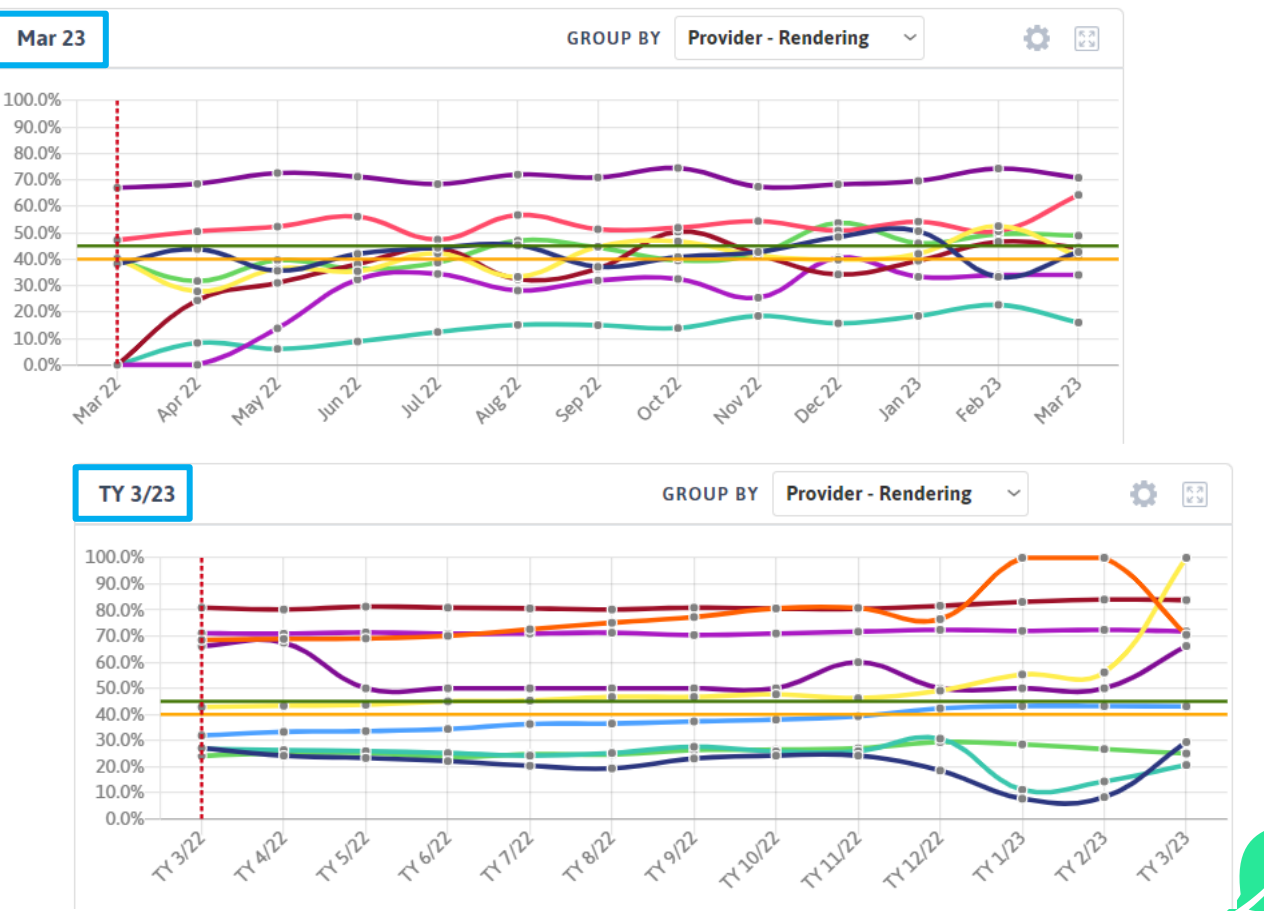

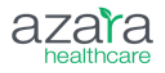

# Step 3 | Identify Incorrectly Non-Compliant Patients

#### Who are Model Patients?

• Patients with one care gap

#### Why Use Model Patients?

- · Good for finding workflow issues and opportunities for training
- Especially good when it is something that is done in house

#### **Best Patients to Validate**

- Sex at birth = Female
- Age = >= 50

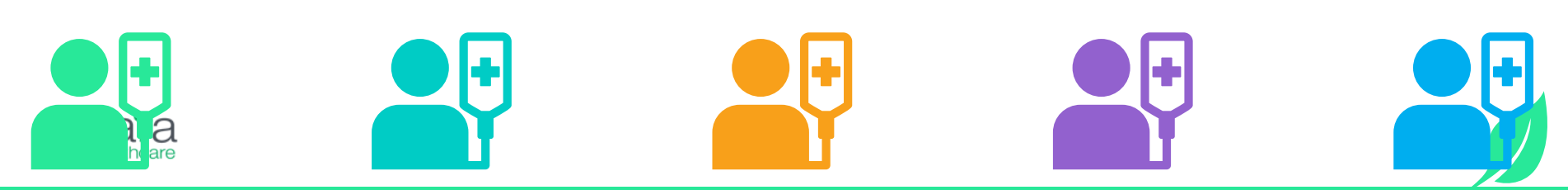

# Step 4 | Identify What is Mapped

| 🔇 Марр      | ing Administration 🚯         |        |                          | ;                   |
|-------------|------------------------------|--------|--------------------------|---------------------|
| MAPPING CAT | EGORY                        | CENTER | TIME PERIOD              |                     |
| All         | ~                            | ~      | Last Year                | $\checkmark$        |
|             |                              |        |                          |                     |
|             |                              |        | Frequently Used Requires | Action All          |
|             |                              |        |                          |                     |
| 1           | MAPPING CATEGORY             |        |                          | UNMAPPED EHR VALUES |
| í           | Ethnicity                    |        |                          | 0                   |
| í           | Gender Identity              |        |                          | 0                   |
| í           | Homelessness Status          |        |                          | 0                   |
| í           | Immunizations                |        |                          | 0                   |
| í           | Lab Results                  |        |                          | 0                   |
| í           | Language                     |        |                          | 0                   |
| í           | Migrant Status               |        |                          | 0                   |
| í           | Race                         |        |                          | 0                   |
| (i)         | Service Line                 |        |                          | 6                   |
| í           | Sexual Orientation           |        |                          | 0                   |
| í           | Structured Clinical Data     |        |                          | 257                 |
| (i)         | Telehealth Encounter         |        |                          | 43                  |
| í           | UDS F2F Qualifying Encounter |        |                          | 0                   |
| í           | UDS Financial Class          |        |                          | 9                   |
| í           | UDS Service Category         |        |                          | 1                   |
| í           | Veteran Status               |        |                          | 0                   |

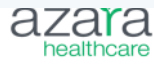

## Step 4 | Identify What is Mapped

| PING CA | TEGORY 👔<br>Clinical Data | CENTER              | ~                        | Last Year | ~                                        |         |                                                   |
|---------|---------------------------|---------------------|--------------------------|-----------|------------------------------------------|---------|---------------------------------------------------|
| apping  | Summary Mag               | oped DRVS Values 51 | DRVS Values with 0 Count | 451       | EHR Mapping Details (                    |         | Selected 0 All 694                                |
|         | MAPPED DRVS VALUE         | col                 | ٩)                       |           | MAPPED DRVS VALUE                        | COUNT   | SOURCE EHR TEXT                                   |
| i       | Unmapped                  | (Select             | All)                     | 257       | Care Summary                             | 122,772 | Clinical Summary   LETTER_PATIENTCARESUMM         |
| i       | Archive                   | Colecto             | my                       | 190       | Patient Education                        | 81,428  | Document   Patient Education                      |
| i       | AUDIT-C                   | Colono              | scopy                    | 1         | Med Reconciliation                       | 62,114  | Med rec                                           |
| í       | BMI Follow-Up Plan        |                     |                          | 3         | Smoking Status                           | 33,510  | Social History   Smoking Status                   |
| í       | CABG                      |                     |                          | 3         | Clinical Summary                         | 18,831  | Care Summary   LETTER_SUMMARYCARERECORD           |
| í       | CAGE-AID                  |                     | -                        | 1         | Unmapped                                 | 17,258  | Document   Outbound Transition of Care            |
| í       | Care Summary              | 4                   |                          | 1         | Outbound Transition of Care              | 13,015  | Outbound Transition of Care   Consult Order       |
| i       | Carotid Artery Surgery    |                     |                          | 1         | Household Size PRAPARE                   | 12,989  | Family Size                                       |
| i       | Clinical Summary          |                     |                          | 1         | Electronic Access                        | 11,037  | Patient Audit   Electronic Access   PORTALACCESS  |
| i       | Colectomy                 |                     |                          | 1         | Household Income PRAPARE                 | 10,919  | Income                                            |
| i       | Colonoscopy               |                     |                          | 16        | UDS Homelessness Status                  | 9,921   | Patient Audit   Homelessness Status               |
| i       | Depression Follow-Up      |                     |                          | 14        | PHQ-9 Depression Screen                  | 9,242   | Screens   PHQ9                                    |
| i       | DEXA Scan                 |                     |                          | 5         | GAD-7                                    | 7,753   | Screens   GAD-7                                   |
| i       | Do Not Load               |                     |                          | 1         | Family Hx                                | 6,013   | Family History                                    |
| i       | EKG                       |                     |                          | 2         | Archive                                  | 5,891   | Social History   Do you or have you ever smoked t |
| i       | Electronic Access         |                     |                          | 3         | PHQ-2 Depression Screen                  | 5,537   | Screens   PHQ2                                    |
| i       | Electronic Access Login   |                     |                          | 1         | Archive                                  | 5,433   | Social History   Do you or have you ever used any |
| i       | EPDS                      |                     |                          | 1         | Electronic Access                        | 5,154   | Patient Audit   Electronic Access   PORTALTERMS   |
| i       | Eye Exam                  |                     |                          | 2         | Nutritional/Physical Activity Counseling | 5,133   | PATIENTINFO   LEARNING ABOUT HEALTHY WEIG         |

>1

### Does this capture all my workflows?

| ľ | Mapping S | Summary           | Mapped DRVS Val | ues 51   | DRVS Values with 0 Count 451 |
|---|-----------|-------------------|-----------------|----------|------------------------------|
|   |           | MAPPED DRVS VALUE | 7               | DISTINCT | COUNT 7                      |
|   | i         | Colectomy         |                 |          | 1                            |
|   | i         | Colonoscopy       |                 |          | 16                           |

| IR Mapping Details (i) |       |    | Colonoscopy 16 All 6                     |
|------------------------|-------|----|------------------------------------------|
| MAPPED DRVS VALUE マ    | COUNT |    | SOURCE EHR TEXT                          |
| Colonoscopy            |       | 90 | PROC/SURG Document   COLONOSCOPY PROCED  |
| Colonoscopy            |       | 80 | Completed REFERRAL   COLONOSCOPY REFERRA |
| Colonoscopy            |       | 65 | Patient Surgery   Colonoscopy            |
| Colonoscopy            |       | 22 | PROC/SURG Document   COLONOSCOPY (SURG)  |
| Colonoscopy            |       | 18 | PROC/SURG Document   COLONOSCOPY SCREEN  |
| Colonoscopy            |       | 16 | CLINICALDOCUMENT   OTHER   COLONOSCOPY   |
| Colonoscopy            |       | 7  | Closed IMAGINGRESULT Document   COLONOSC |
| Colonoscopy            |       | 6  | PROC/SURG Document   UPPER ENDOSCOPY (EG |
| Colonoscopy            |       | 3  | Closed IMAGINGRESULT Document   COLONOSC |
| Colonoscopy            |       | 3  | PROC/SURG Document   COLONOSCOPY WITH B  |
| Colonoscopy            |       | 3  | CLINICALDOCUMENT   OTHER   COLONOSCOPY   |
| Colonoscopy            |       | 2  | PROC/SURG Document   UPPER ENDOSCOPY (EG |
| Colonoscopy            |       | 1  | PROC/SURG Document   COLONOSCOPY, WITH E |
| Colonoscopy            |       | 1  | PROC/SURG Document   DIAGNOSTIC COLONOS  |
| Colonoscopy            |       | 1  | Closed IMAGINGRESULT Document   COLONOSC |
| Colonoscopy            |       | 1  | PROC/SURG Document   COLONOSCOPY, WITH E |

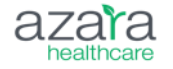

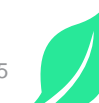

# Step 5 | Identify What isn't Mapped

DRVS Values with 0 Count 451

> >

|   | Unmapped                |  |
|---|-------------------------|--|
| i | Archive                 |  |
| i | AUDIT-C                 |  |
| i | BMI Follow-Up Plan      |  |
| i | CABG                    |  |
| i | CAGE-AID                |  |
| i | Care Summary            |  |
| i | Carotid Artery Surgery  |  |
| i | Clinical Summary        |  |
| i | Colectomy               |  |
| i | Colonoscopy             |  |
| i | Depression Follow-Up    |  |
| i | DEXA Scan               |  |
| i | Do Not Load             |  |
| i | EKG                     |  |
| i | Electronic Access       |  |
| i | Electronic Access Login |  |
| i | EPDS                    |  |
| i | Eye Exam                |  |

Mapped DRVS Values 51

| R Mapping Details 👔 |       |        |                 | Unmapped 257             | All 694           |
|---------------------|-------|--------|-----------------|--------------------------|-------------------|
| MAPPED DRVS VALUE ♥ | COUNT |        | SOURCE EHR      | colo                     |                   |
| Unmapped            |       | 17,258 | Document   Ou   | (Select All)             |                   |
| Jnmapped            |       | 4,041  | Social History  | Completed Orde           | r   COLONOSCO     |
| Jnmapped            |       | 3,007  | PRAPARE Char    | Completed Orde           | r   COLONOSCO     |
| Jnmapped            |       | 2,094  | Social History  | Completed Orde           | r   COLONOSCO     |
| Jnmapped            |       | 1,568  | PATIENTINFO     | Completed Orde           | r   Colon ca scri |
| Jnmapped            |       | 1,499  | PATIENTINFO     | Patient Images           | Colonoscopy       |
| Jnmapped            |       | 1,377  | Completed REF   |                          | 0001 NET          |
| Jnmapped            |       | 1,215  | PATIENTINFO     | TYPE 2 DIABETES: CARE    | INSTRUCT          |
| Jnmapped            |       | 1,161  | PATIENTINFO     | APRENDA SOBRE LA PRE     | ESIÓN ART         |
| Jnmapped            |       | 1,158  | PATIENTINFO     | NDICE DE MASA CORPO      | DRAL: INST        |
| Jnmapped            |       | 1,088  | PATIENTINFO     | LEARNING ABOUT HIGH      | BLOOD P           |
| Jnmapped            |       | 792    | Completed REF   | ERRAL   PODIATRIST REF   | FERRAL            |
| Unmapped            |       | 761    | Electronic Acce | ss   Welcome to the Unio | on Commu          |
| Unmapped            |       | 741    | PATIENTINFO     | PRESIÓN ARTERIAL ALTA    | A: INSTRU         |
| Unmapped            |       | 653    | ORDER   NUTRI   | TIONIST/DIETITIAN REF    | ERRAL             |
| Unmapped            |       | 628    | ORDER   PSYCH   | IATRIST REFERRAL         |                   |
| Unmapped            |       | 466    | ORDER   DIABET  | IC FOOT EXAM*            |                   |
| Unmapped            |       | 462    | LABRESULT   OT  | HER   DIABETIC FOOT E    | XAM*              |
| Unmapped            |       | 446    | PATIENTINFO     | VISITA DE CONTROL PAI    | RA NIÑOS          |

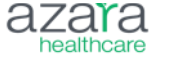

Mapping Summary

# Step 5 | Identify What isn't Mapped

| apping S  | Summary                 | Mapped DRVS Values 51 | DRVS Values with 0 Count 451 |
|-----------|-------------------------|-----------------------|------------------------------|
|           | MAPPED DRVS VALUE       | DISTINCT              | COUNT 7                      |
| í         | Unmapped                |                       | 257                          |
| i         | Archive                 |                       | 190                          |
| i         | AUDIT-C                 |                       | 1                            |
| í         | BMI Follow-Up Plan      |                       | 3                            |
| i         | CABG                    |                       | 3                            |
| i         | CAGE-AID                |                       | 1                            |
| i         | Care Summary            |                       | 1                            |
| i         | Carotid Artery Surgery  |                       | 1                            |
| i         | Clinical Summary        |                       | 1                            |
| i)        | Colectomy               |                       | 1                            |
| D         | Colonoscopy             |                       | 16                           |
|           | Depression Follow-Up    |                       | 14                           |
| i)        | DEXA Scan               |                       | 5                            |
| i         | Do Not Load             |                       | 1                            |
| i         | EKG                     |                       | 2                            |
| i         | Electronic Access       |                       | 3                            |
| i         | Electronic Access Login |                       | 1                            |
| i         | EPDS                    |                       | 1                            |
| i         | Eye Exam                |                       | 2                            |
| 1 to 19 c | of 51                   |                       | I ≤ ≤ Page 1 of 3 ⇒          |

| 1APPED DRVS VALUE | COUNT |     | SOURCE EHR TEXT ₽                              |
|-------------------|-------|-----|------------------------------------------------|
| Colonoscopy       |       | 32  | Patient Images   Colonoscopy                   |
| Colonoscopy       |       | 189 | Completed Order   COLONOSCOPY                  |
| Colonoscopy       |       | 59  | Completed Order   COLONOSCOPY AND BIOPSY       |
| Colonoscopy       |       | 87  | Completed Order   COLONOSCOPY WITH BIOPSY      |
| Colonoscopy       |       | 3   | Completed Order   Colon ca scrn not hi rsk ind |
|                   |       |     |                                                |
|                   |       |     |                                                |

# **Step 5 | Map Your Values**

EHR Mapping Details (i)

Unmapped 257 All 208

| MAPPED DRVS VALUE | COUNT | SOURCE EHR TEXT 🔽                              |
|-------------------|-------|------------------------------------------------|
| Colonoscopy 🧪 🖿   | 32    | Patient Images   Colonoscopy                   |
| Colonoscopy       | 189   | Completed Order   COLONOSCOPY                  |
| Colonoscopy       | 59    | Completed Order   COLONOSCOPY AND BIOPSY       |
| Colonoscopy       | 87    | Completed Order   COLONOSCOPY WITH BIOPSY      |
| Colonoscopy       | 3     | Completed Order   Colon ca scrn not hi rsk ind |

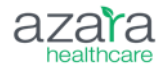

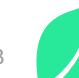

# **Step 5 | Map Your Values**

EHR Mapping Details 👔

Unmapped 257 All 208

| MAPPED DRVS VALUE    | COUNT                                                                                                    | SOURCE EHR TEXT 🔽                                                                                                    |
|----------------------|----------------------------------------------------------------------------------------------------|----------------------------------------------------------------------------------------------------|
| Colonoscopy          | 32                                                                                                    | Patient Images   Colonoscopy                                                                                                    |
|                      | 189                                                                                                    | Completed Order   COLONOSCOPY                                                                                                    |
| colonos Q            | 59                                                                                                    | SOURCE EHR TEXT ♥         32       Patient Images   Colonoscopy         189       Completed Order   COLONOSCOPY         59       Completed Order   COLONOSCOPY AND BIOPSY         87       Completed Order   COLONOSCOPY WITH BIOPSY         3       Completed Order   Colon ca scrn not hi rsk ind |
| Colonoscopy          | 87                                                                                                    | Completed Order   COLONOSCOPY WITH BIOPSY                                                                                                    |
| Colonoscopy Due Date | 3                                                                                                    | Completed Order   Colon ca scrn not hi rsk ind                                                                                                    |
| Colonoscopy Referral | COUNTSOURCE EHR TEXT ♥32Patient Images   Colonoscopy189Completed Order   COLONOSCOPY189Completed Order   COLONOSCOPY AND BIOPSY161871Completed Order   COLONOSCOPY WITH BIOPSY3Completed Order   Colon ca scrn not hi rsk ind |                                                                                                    |

Repeat this process with Sigmoidoscopy, Colonography, and Colectomy

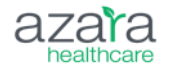

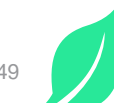

# Step 6 | Connect with Support Team

Send patient examples who are compliant in your EHR, but not-compliant in DRVS.

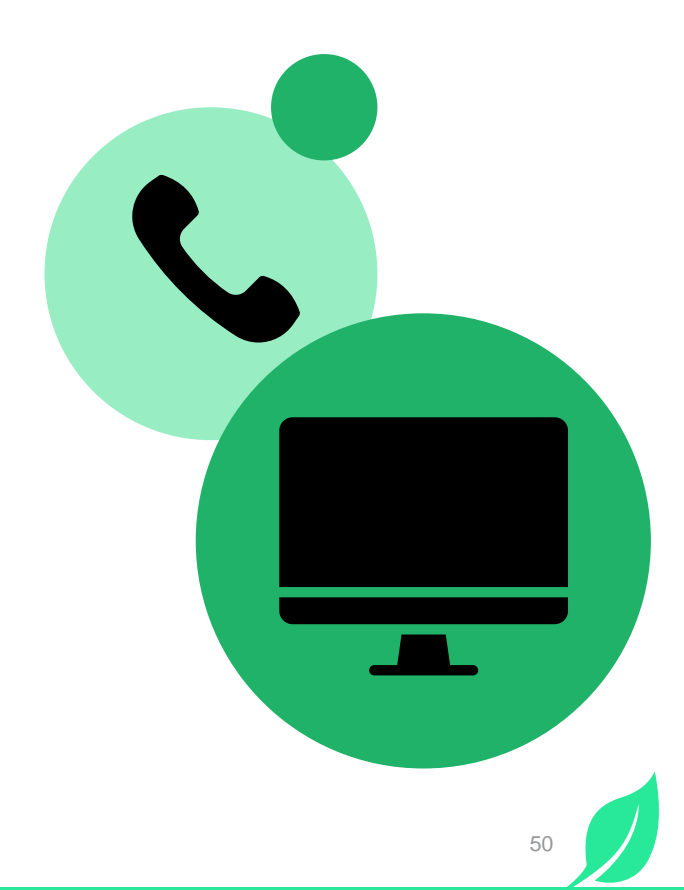

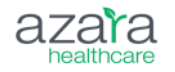

# **View-Only Mapping Values**

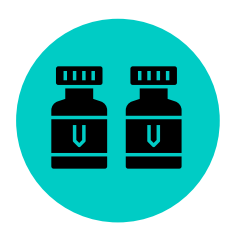

### **Immunizations**

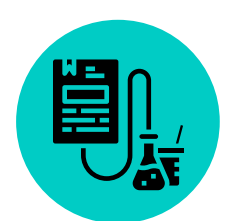

### Lab results

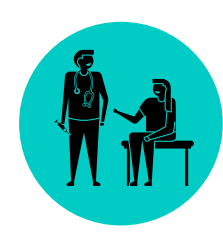

### **UDS F2F Qualifying Encounters**

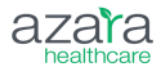

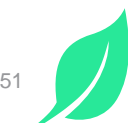

### New Lab Mapping Visibility Mapping Admin

| 1APPING CATEGORY           |   |
|----------------------------|---|
| Lab Results                | ~ |
| All                        | 4 |
| Appointment Status         | 1 |
| Billable Encounter         | I |
| Ethnicity                  | I |
| Gender Identity            | I |
| Homelessness Status        | I |
| Immunizations              | I |
| Lab Results                | I |
| Language                   | I |
| Migrant Status             | I |
| Patient Interaction        | I |
| Prenatal Visit             | I |
| Providor Ordor Priority    | 1 |
| • C Mapping Administration |   |

- Review **unmapped labs** that are **being used** within your organization.
- Focus on labs that could affect CQMs, (i.e.Cologuard, FIT DNA, Cervical & HPV, or module specific measures). Not all labs need to be mapped.
- Organizations must submit a <u>support ticket</u> for lab mapping.

| MAPPING<br>Lab Resu | CATEGORY (1)                                   | CENTER  | TIME PERIOD       All Time |      | MAPPED LAB RESUL | TS (i) ~   |           |                             |       |
|---------------------|------------------------------------------------|---------|----------------------------|------|------------------|------------|-----------|-----------------------------|-------|
| EHR LA              | B TYPE ⊽ ↓                                     |         | EHR CPT                    | CODE | EHR LOINC CODE   | MAPPED LOI | NC CODE 🔊 | MAPPED LOINC<br>DESCRIPTION | COUNT |
| Scanned             | Document   Hep C Results   Hep C Results       |         | Unknown                    |      | Unknown          | Unmapped   |           | Unmapped                    | 297   |
| Scanneo             | Document   Chlamydia Results   Chlamydia Resul | ts      | Unknown                    |      | Unknown          | Unmapped   |           | Unmapped                    | 83    |
| Lab Res             | ILT   THINPREP TIS PAP AND HPV mRNA E6/E7   CC | DMMENT: | Unknown                    |      | Unknown          | Unmapped   |           | Unmapped                    | 66    |

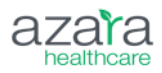

# **Ongoing Maintenance**

Be mindful of changes to practice operations and how this might impact mapping

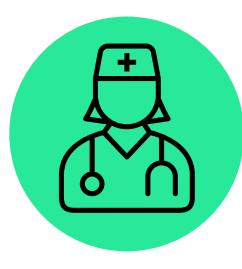

# New providers & locations

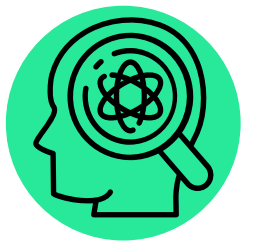

**New lines of service** 

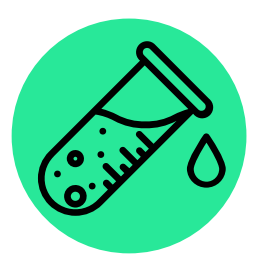

#### Changes in the lab

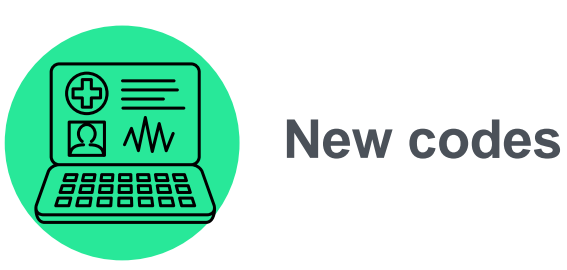

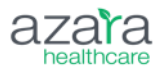

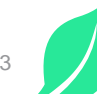

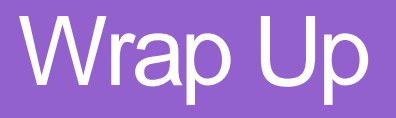

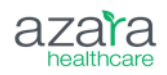

# **Key Points to Success**

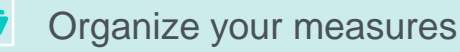

E Create validation calendar and monthly checklist for data hygiene

Engage providers and staff in continuous education

Monthly reviews of Mapping Administration, Data Health Dashboards, and Scorecards

| Standardize | workflows | and | documentation |
|-------------|-----------|-----|---------------|
|             |           |     |               |

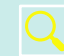

Utilize "Deep Dive Approach" for validating measures and investigating discrepancies

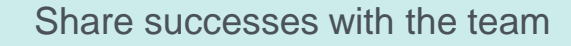

Quality Improvement will *not* be successful if you don't have the systems in place to make it so.

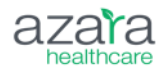

### **DRVS Validation Resources**

| Meas                                                                   | ure                                                                                                    | Vali                                                                                                    | idati                                                                                                    | on                            | Gu                                                                                 | ide                            | S       |
|------------------------------------------------------------------------|----------------------------------------------------------------------------------------------------|----------------------------------------------------------------------------------------------------|----------------------------------------------------------------------------------------------------|-------------------------------|------------------------------------------------------------------------------------|--------------------------------|---------|
| DRVS                                                                   | MEASURE VAL                                                                                                    | IDATION G                                                                                                    | UIDE                                                                                                    |                               |                                                                                    | a                              | Zara    |
| BMI Scree                                                              | ning and F                                                                                                    | ollow-Up                                                                                                    | o 18+ Years                                                                                                    |                               |                                                                                    |                                |         |
| a.                                                                     | Structured Clinic<br>BMI Folio<br>FACIT Pa<br>Height Or<br>Nutritiona<br>Palliative<br>Physical /<br>Weight G<br>Weight R<br>Unmappe | al Data Item:<br>w-Up Plan<br>Iliative Care<br>Weight Refu<br>teason BMI N<br>I Counseling<br>I/Physical Ac<br>Care Service<br>Activity Coun-<br>ain Contraince<br>eduction Con<br>d | s:<br>Questionnaire<br>Ised<br>Not Done<br>tivity Counseling<br>Is<br>seling<br>Jicated<br>traindicated                                              |                               |                                                                                    |                                |         |
| C Mapping Administration  Mathema Catterner                            | . comite                                                                                                    |                                                                                                    | THE PERMO                                                                                                    |                               |                                                                                    |                                | 1       |
| Structured Clinical Data                                               | ~                                                                                                    | v                                                                                                    | Last Year                                                                                                    | ×                             |                                                                                    |                                |         |
| Happing Summary                                                        | Mapped DRVS Values 🥥 DRVS                                                                                                    | Values with 0 Court 🙆                                                                                                    | EHR Mapping Details                                                                                                    |                               |                                                                                    | Physical Activity Counseling 🔘 | AL (11) |
| MATPED DRSS NALD<br>Projekt Activity Council<br>Statistical Counciling | t Ψ is anshmet c<br>ing                                                                                                    | SUNT 또<br>4<br>4                                                                                                    | MAPPED DIVV3 VALUE V<br>Physical Activity Counseling<br>Physical Activity Counseling<br>Physical Activity Counseling<br>Biosciel Activity Counseling | COUNT<br>26.570<br>560<br>195 | SOURCE EVENTERST<br>Exercise<br>Activity as tolerated<br>daily weights<br>exercise |                                |         |

- b. Does the practice have the Referral Management Module? If so, is the following provider order type mapped:
  - Bariatric Surgery
  - Dietician
  - Nutritionist
  - Hospice Care
  - Palliative Care Services
  - Weight Loss Program
- 2. Explore trends in the Measure Analyzer
  - a. Change the period type from Trailing Year (TY) to month to more readily see changes in trends.
  - Filter to medical providers
  - c. Is there a spike or dip?
    - If so, is it explainable (i.e., new workflow, outreach campaigns, staff turnover)? Looks at numerator, denominator and exclusions for significant variations. Click on the gear icon on the trendline chart and select "Edit Confid" to toadle between displaving numerator.

#### **Structured Mapping Guides**

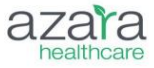

#### How to Map Structured Clinical Data - Colon Related Mappings

#### By Lori Lynes, Director of Data Quality

DRV5 has 7 Structured Clinical Data Items available in Mapping Admin that are used in the colorectal cancer screening measures and alert. They fall into 3 categories – surgical history, screenings and other colorectal mappings. They are:

Surgical History

Colectomy

#### Screenings

- Colonoscopy
- CT Colonography
- Sigmoidoscopy

Other Colorectal Mappings

- Colorectal Cancer Screening Refusal Reason
- Colonoscopy Due Date
- Colonoscopy Referral

The following section provides descriptions of each of the above items and example mappings from DRVS users.

#### Surgical History

Colectomy is used as an exclusion for the colorectal cancer screening alert and measures. There
are many types of colectomies. Only colectomies that remove the entire colon may be mapped.
In the diagram below, the only two that would count as an exclusion are total proctocolectomy
and total addominal colectomy. All other types should be mapped to archive. Mappings typically
come from surgical history. The problem list is the ideal place to record colectomies.

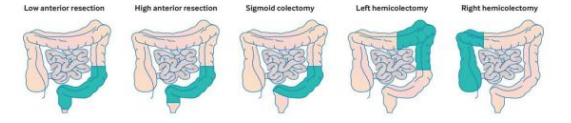

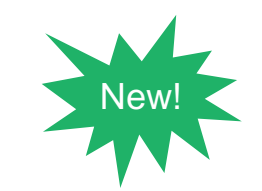

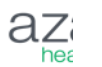

### **Questions?**

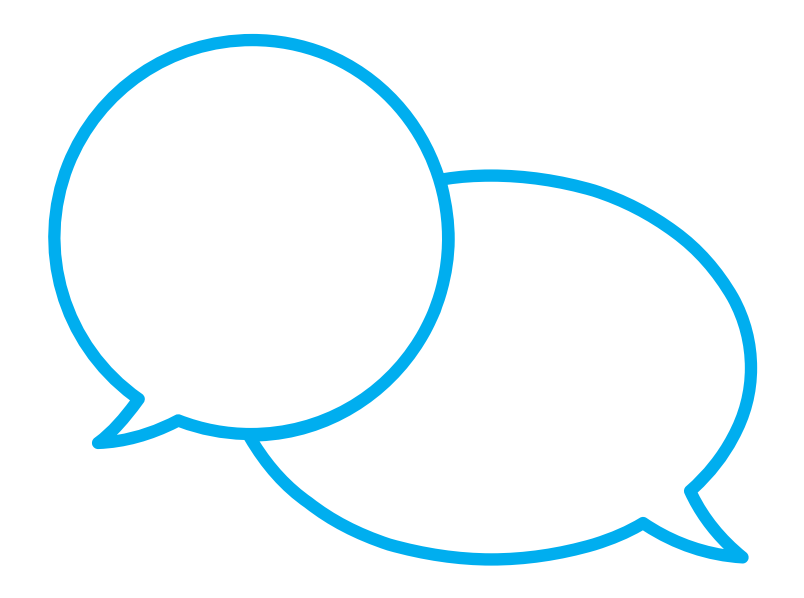

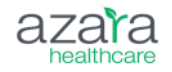

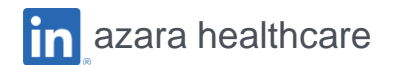

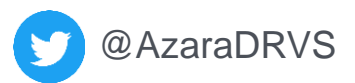

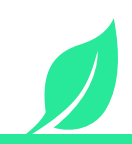